## Available to current 9, 10, & 11 graders. Select your courses for the 2019-20 school year.

- 1. Sign into the parent portal at <a href="http://ps.newpaltz.k12.ny.us">http://ps.newpaltz.k12.ny.us</a>
- 2. Click on the Class Registration button on the left.
- Click on each pencil icon to view your course options. Note that some areas are required, such as English (4 credits), Social Studies (4 credits), Math (3 credits), and Science (3 credits). Foreign Language, Music, and Art may also be required please see our Course Description Guide at <a href="http://www.newpaltz.k12.ny.us/hscourses">http://www.newpaltz.k12.ny.us/hscourses</a> (pages 5 and 6). Students may also choose electives.

Class Registration

4. Once you see a course you would like to take, click the check box next to the course. Note: Some course areas have several "pages" of course options – be sure to scroll down and click "next" to see all the options available to you!

|   | 10th Grade Math & Computer Science Elective Courses |                  |        |                                                                                                    |         |                                                                                                    |        |
|---|-----------------------------------------------------|------------------|--------|----------------------------------------------------------------------------------------------------|---------|----------------------------------------------------------------------------------------------------|--------|
|   | ELECTIVE. (Math and Computer Science)               |                  |        |                                                                                                    |         |                                                                                                    |        |
| 1 | ~                                                   | Course Name      | Number | Course Description                                                                                            | Credits | Prerequisite Note                                                                                      | Alerts |
| ( | ×                                                   | COMPUTER SCIENCE | HS0280 | Computer Science 1 is a<br>project based course designed<br>to introduce students to<br>computer programming. | 0.5     | Successful completion of the<br>Algebra 1 (Common Core)<br>Regents exam or permission of<br>instructor |        |

5. Click the Okay button to save your course selection.

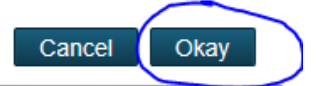

6. Continue through all the "pencils" until you have selected at least **EIGHT CREDITS**. The credit tally is ongoing at the bottom of the parent portal screen:

Requires up to 11 credit hours. Requesting 2 credit hours. Requesting 0 additional credit hours.

7. Note that some courses are pre-selected for you, such as Physical Education (which is required by New York State). Other courses have been pre-selected by your guidance counselor:

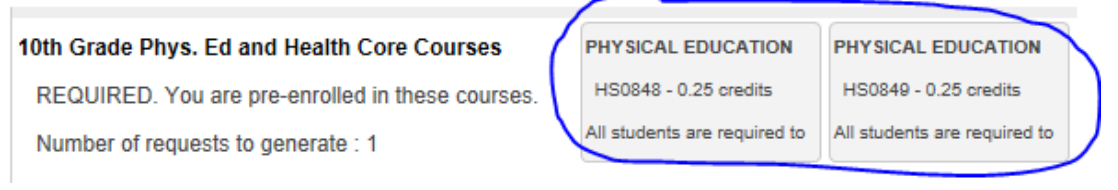

- 8. Course areas with a red exclamation point are required. You MUST select at least one course in this area:
- 9. Four alternate courses are required: 2 quarter courses and 2 half or full-year classes. These will only be used if we cannot fulfill your first choice.

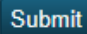

- 10. Click to save your course selections. Congratulations you have selected your courses for the 2019-20 school year!
- 11. Still have questions? Counselors will be meeting with students during ½ block segments in March. You can also make an appointment to see your guidance counselor.